Need to reprint a receipt for gas? NO BIG DEAL.

| Passport e                                                                                                    | 5 <b>6</b> C Hay 17 |                                                        | FROM THE CASHIER WORKSTATION SCREEN:                                                 |  |
|----------------------------------------------------------------------------------------------------|---------------------|--------------------------------------------------------|--------------------------------------------------------------------------------------|--|
| 21.03.26.19.07<br>REGULAR<br>2.668 644 @<br>52.999<br>Dispenser 1<br>Dispenser 1<br>Dispenser 1<br>Dispenser 1<br>Dispenser 1 | 3:22 PM             | 1. Select pump 📗 📔 📗                                   | 2. Then select the receipt button<br>and scroll to find the transaction<br>you need. |  |
| Change Cash - \$2.00                                                                                                    |                     | 3. Tap the "Print" button                              |                                                                                      |  |
|                                                                                                    |                     | FOR A MORE DETAILED SEARCH:                            |                                                                                      |  |
| Basket Count 0<br>Total \$8.00<br>Change Due \$2.00                                                                           | <b>B</b> ack        | 4. Tap<br>"Select Terminal"                            | 5. Then, choose a Dispenser.                                                         |  |
| All Stop                                                                                                    | Auth                | 6. Then, choose a transaction from the list.           | 7. Tap the "Print" button                                                            |  |
|                                                                                                    |                     | 8. Or, Search by Date by tapp<br>"Select Date" button. | ing the Relate                                                                       |  |

IF KNOWLEDGE IS POWER - YOU JUST GOT A LITTLE BIT MORE POWERFUL. GOOD FOR YOU.

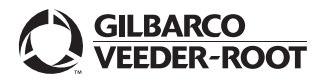

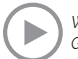